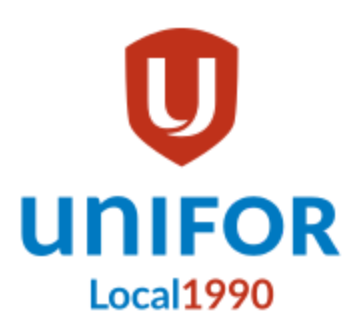

## Voting via Election Buddy

The electronic vote for the Unifor Local 1990 Executive Committee Election 2025 will be conducted using Election Buddy. This is an online platform for voting.

All voting members will be sent a **unique** email when voting opens. (CCSD employees will receive this email in their @cssd.ab.ca email account.)

This email contains a direct **unique** link to vote. It also gives the option to go to <u>https://secure.electionbuddy.com/ballot/</u> and enter a unique identifier provided in the email.

Do not forward or share your Election Buddy email or unique identifier with anyone else.

If you do not receive your Election Buddy email by 9am on Tuesday, May 20th, please follow the steps below to ensure it is not in your junk or another folder. If you are unable to find your election Buddy E-mail, contact the Election Committee to request assistance.

Results will not be available until the election is closed. In accordance with Unifor Policy, elections must be won by majority. If a majority is not achieved by a candidate, a runoff election will be called and further information will be provided to voters.

### What does the Election Buddy

### email look like?

### **Mobile Version**

Message contains unloaded images. Load All Images

This message is from a mailing list. Unsubscribe

Unifor Local 1990 Election... 5:56 PM To:

Х

Reply To: local1990elections2025@... >

### Vote now: Unifor Local 1990 Election Committee - 2025 Unifor Local 1990 Executive Committee Election

You don't often get email from invitations@mail.electionbuddy.com. <u>Learn why this is</u> <u>important</u>

**CAUTION:** This email originated outside of the Calgary Catholic School District. Do not click on links or open attachments unless you recognize the sender and know the content is safe.

### **Desktop Version**

Vote now: Unifor Local 1990 Election Committee - 2025 Unifor Local 1990 Executive Committee Election

| Unifor Local 1990 Election Committee <invitations@mail.electionbuddy.com><br/>To:</invitations@mail.electionbuddy.com> | ② ← Reply ← Reply all → Forward □ → ♥ ○ □ □ ↓ ····<br>Thu 2025-05-15 17:56 |
|----------------------------------------------------------------------------------------------------|----------------------------------------------------------------------------|
| Some content in this message has been blocked because the sender isn't in your Safe senders list.                      | Trust sender Show blocked content                                          |
|                                                                                                    |                                                                            |

You don't often get email from invitations@mail.electionbuddy.com. Learn why this is important

CAUTION: This email originated outside of the Calgary Catholic School District. Do not click on links or open attachments unless you recognize the sender and know the content is safe.

#### Vote now: Unifor Local 1990 Election Committee - 2025 Unifor Local 1990 Executive Committee Election

Jessica Work

You are invited to vote in the Unifor Local 1990 Election Committee - 2025 Unifor Local 1990 Executive Committee Election.

The voting deadline is May 22 2025 12:00am Mountain Time (US & Canada).

We are using an online election system to tabulate our votes. You have been assigned a unique access key which can only be used to vote once and your voting choices will remain anonymous. Do not forward this email. Do not reply to this email to vote, as your vote will not be registered.

If you have election questions, feedback or want to be removed from future ballot lists, please email Local 1990 Election Committee at local1990elections2025@gmail.com.

To vote, visit:

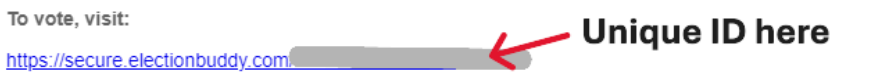

# I do not see the Election Buddy email in my inbox

Because this email is being sent to your District email, but originated from outside of the district, it may be marked as "junk" or may be relegated to the "other" section of your inbox. To check these area:

#### **Option A - Cellphone:**

- 1. On your cellphone, open your district email in your web browser.
  - a. Search in your "other" folder
    - i. Toward the top of the page, you should see the "focused" and "other" options.
    - ii. Tap on "other" to view the contents of the "other" mailbox section.
  - b. Search on your "junk" folder
    - i. Tap on the three horizontal lines at the top left of the window
    - ii. Scroll down until you find "junk email". It will be toward the bottom
    - iii. Tap on "junk email" to view the contents of the junkmail folder
  - c. Search in "all folders"
    - i. At the top right of the window, tap on the magnifying glass.
    - ii. Search for "unifor local 1990 election committee"
    - iii. If your search comes up with no email results, ensure the "results in" option is set to all folders. NOTE: The default setting is typically to only search the folder you are currently in.
- 2. If you were unsuccessful, please try Option B or C, or contact the Election Committee for assistance.

#### **Option B - Web Browser:**

- 1. On a computer, open your district email in your web browser.
  - a. Search in your "other" folder
    - i. Toward the top of the inbox, you should see the "focused" and "other" options.
    - ii. click on "other" to view the contents of the "other" mailbox section.
  - b. Search on your "junk" folder
    - If you do not see the navigation pane at the left side of the window, tap on the three horizontal lines at the top left of the window to show the navigation pane.
    - ii. In the navigation pane, scroll down until you find "junk email". It will be toward the bottom
    - iii. Click on "junk email" to view the contents of the junk mail folder
  - c. Search in "all folders"
    - i. At the top of the window, click on the search bar.
    - ii. Search for "unifor local 1990 election committee"
    - iii. Ensure the drop down option to the left of the search bar has "all folders" selected as the search option.
- 2. If you were unsuccessful, please try Option A or C, or contact the Election Committee for assistance.

#### **Option C - Outlook Desktop App:**

- 1. On a computer, open your district email in your outlook desktop app.
  - d. Search in your "other" folder
    - Toward the top of the inbox, you should see the "focused" and "other" options.
    - ii. click on "other" to view the contents of the "other" mailbox section.
  - e. Search on your "junk" folder
    - If you do not see the navigation pane at the left side of the window, click on the small < symbol to show the navigation pane.</li>

- ii. In the navigation pane, scroll down until you find "junk email". It will be toward the bottom
- iii. Click on "junk email" to view the contents of the junk mail folder
- f. Search in "all folders"
  - i. At the top of the window, click on the search bar.
  - ii. Search for "unifor local 1990 election committee"
  - iii. Ensure the drop down option to the left of the search bar has "all outlook items" selected as the search option.
- 2. If you were unsuccessful, please try Option A or B, or contact the Election Committee for assistance.